Head to this website: https://www.imgonline.com.ua/eng/impose-picture-on-another-picture.php

Scroll down to the first section. Click "Choose File" and upload your photo. Click on the second "Choose File" and upload your frame.

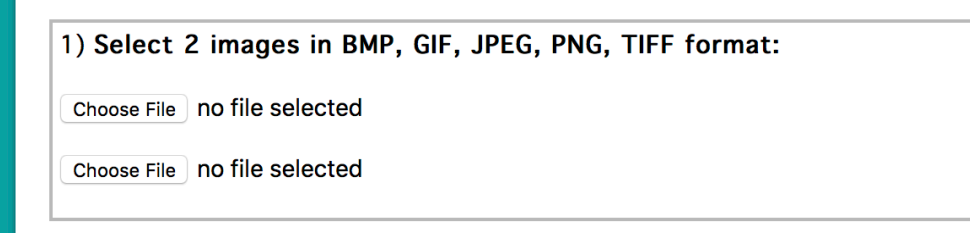

In the second section, click the second option "Overlay PNG, GIF, TIFF image with transparent background". Change the transparency of 2<sup>nd</sup> image to 0%.

2) Image overlay settings:

Overlay type for 2nd image: Overlay 2nd image and make it transparent Overlay PNG, GIF, TIFF image with transparent background

Transparency of 2nd image: 0 (from 0 to 100, 0="non-transparent", 100="fully transparent") (If selected «Overlay PNG, GIF, TIFF with transparent background» – this parameter will be ignored)

In the third section, change the quality to 100% and click on "OK".

| PNG-24 (without compression, | 100 parency support) |
|------------------------------|----------------------|
|                              |                      |
|                              |                      |
| OK                           |                      |

You can download the photo on the next page.

Images processing result OK, processing completed successfully!

Size after processing: 1800x1200, 1.3 MB

Result file name: imgonline-com-ua-Piconpic-SG4N2BNEkmx9qo.jpg

Open processed image

Download processed image

Go back